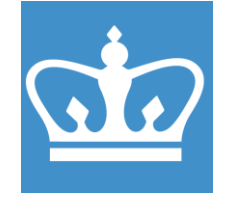

COLUMBIA UNIVERSITY IN THE CITY OF NEW YORK COLUMBIA NANO INITIATIVE / CENTER FOR INTEGRATED SCIENCE AND ENGINEERING

# OXFORD ICP/DRIE PlasmaPro System100 Cobra300

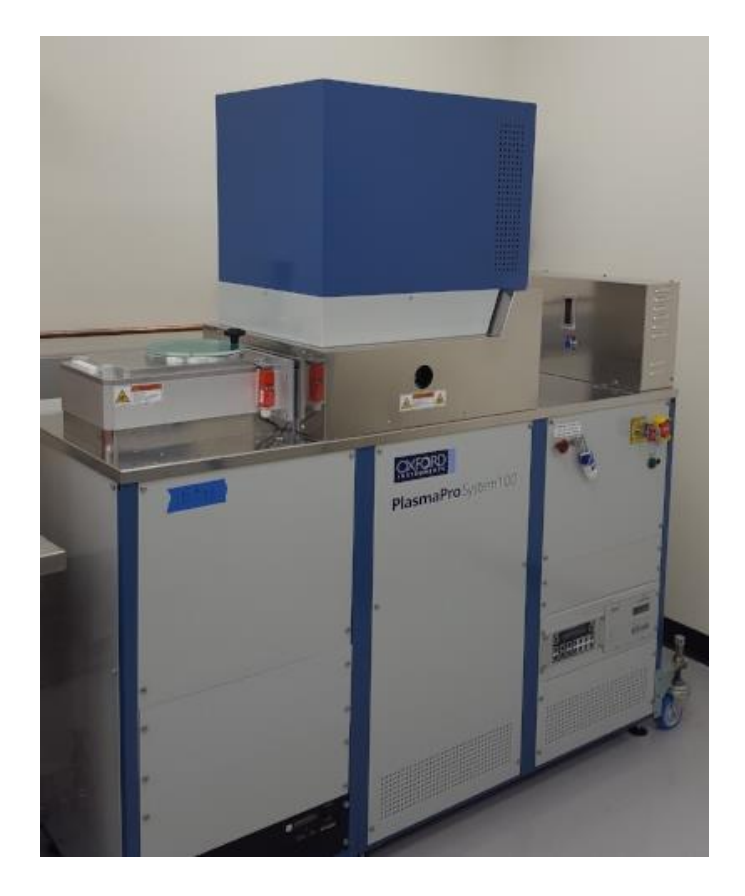

These instructions are intended for reference only, and will *not* replace the thorough training required for proper system operation. Contact a clean room staff member with questions or to report a system problem.

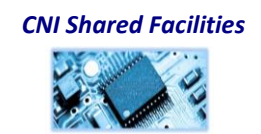

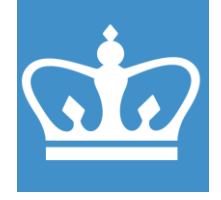

#### F RIE carrier wafer and usage

| Wafer type | process                              |
|------------|--------------------------------------|
| SiO2       | Bosch Process, Si etches             |
| Si         | Seasoning for Si etches, SiO2 etches |

#### **Materials Restrictions**

Allowable materials: CMOS compatible materials and standard resists only Cr, W, Al, Ti and Pd must be covered during etch

Do not allow the following materials in to the Oxford fluorine RIE: No Glass (Fused Silica, Quartz and Sapphire okay) Pt, Au, Ag, Cu (ie persistent metals) High vapor pressure materials Pb, In, ITO, etc. III-Vs materials No Li containing compounds SU-8 (this resist contains antimony)

Please consult staff if you have any doubts as to whether a material is permitted or not.

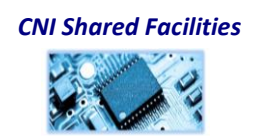

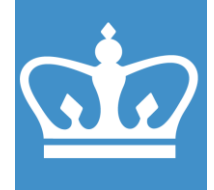

IN THE CITY OF NEW YORK COLUMBIA NANO INITIATIVE / CENTER FOR INTEGRATED SCIENCE AND ENGINEERING

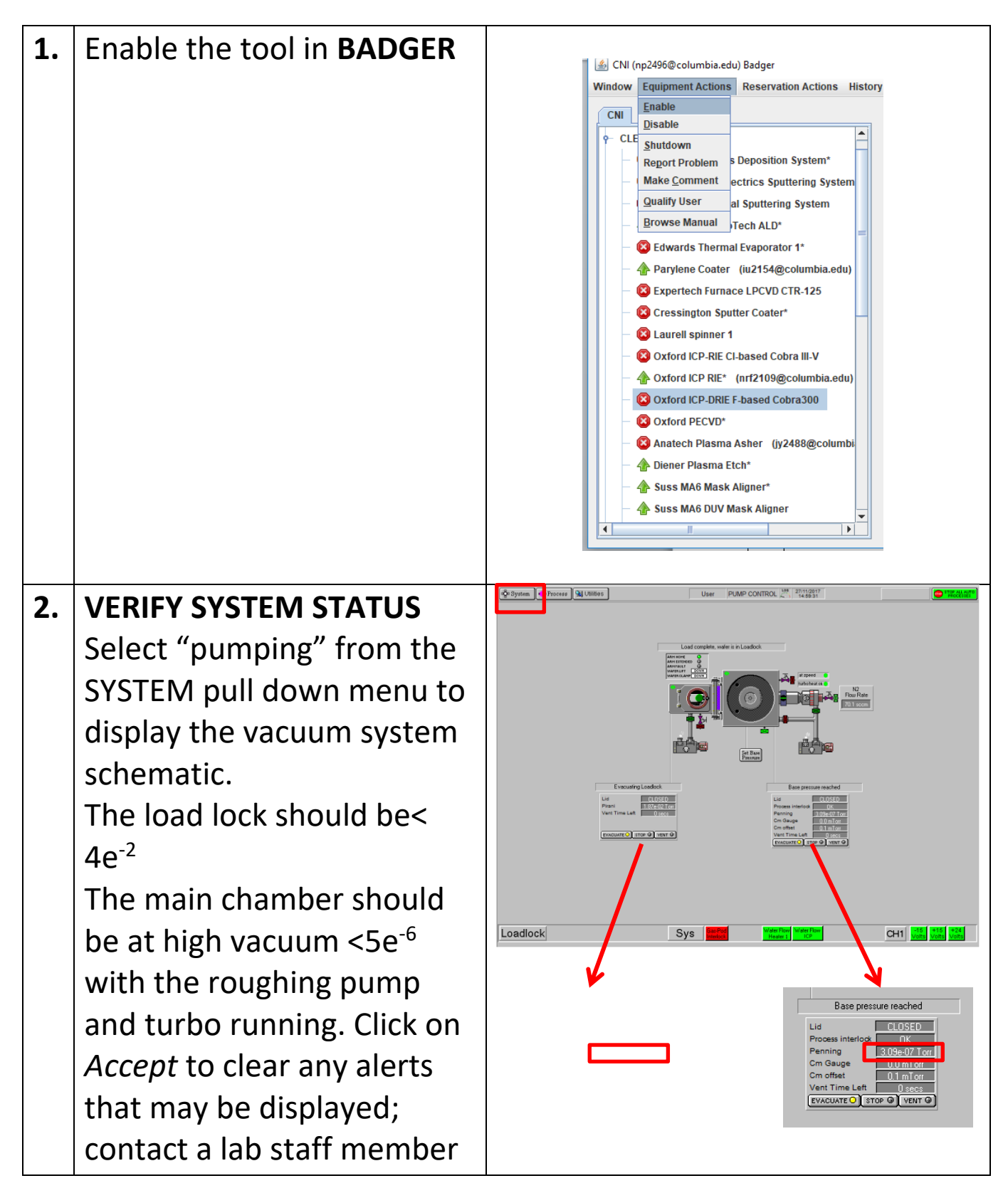

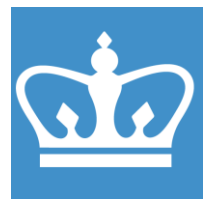

IN THE CITY OF NEW YORK COLUMBIA NANO INITIATIVE / CENTER FOR INTEGRATED SCIENCE AND ENGINEERING

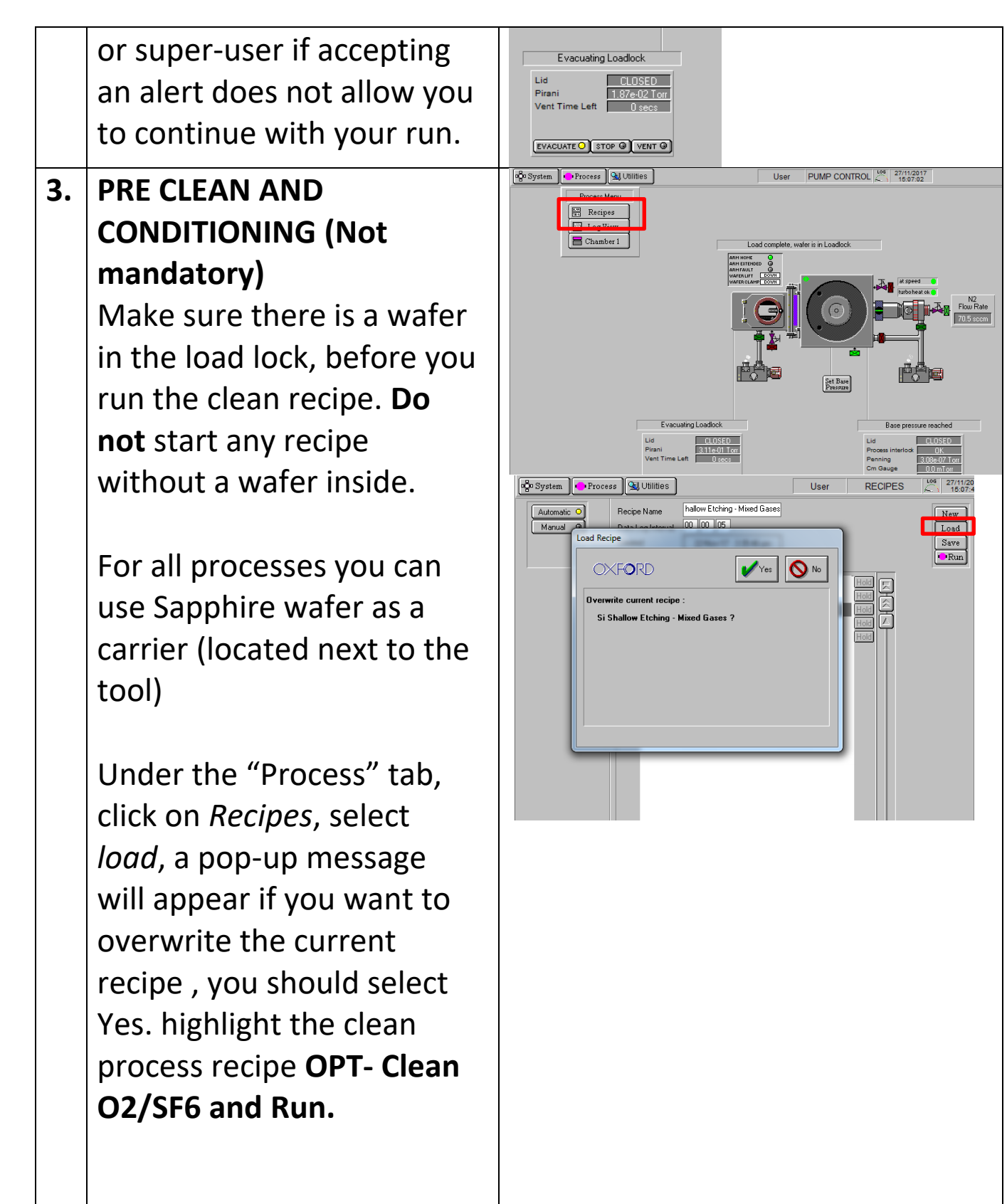

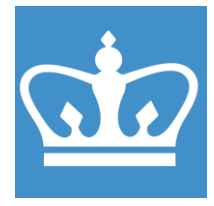

IN THE CITY OF NEW YORK COLUMBIA NANO INITIATIVE / CENTER FOR INTEGRATED SCIENCE AND ENGINEERING

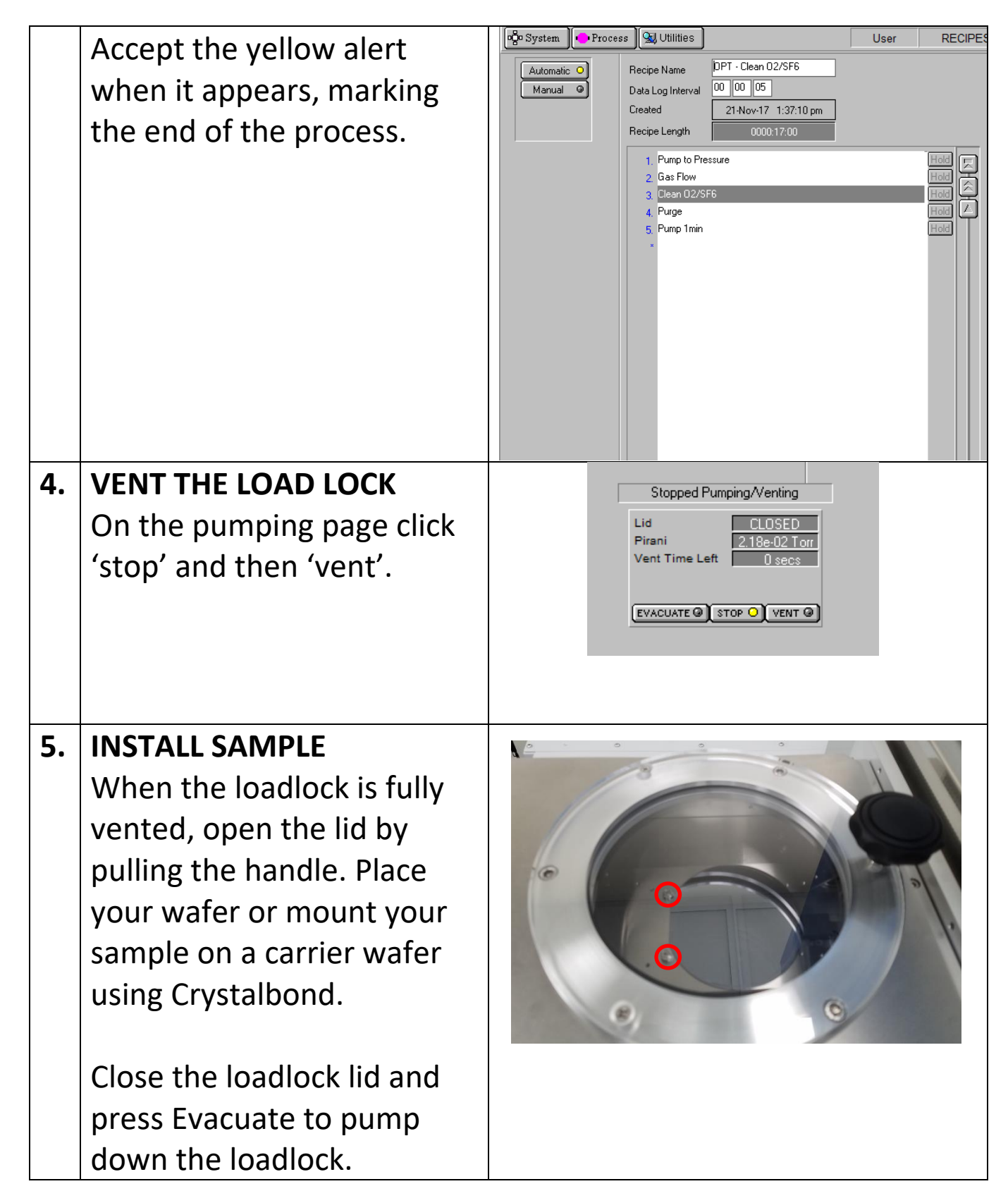

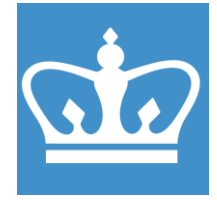

IN THE CITY OF NEW YORK COLUMBIA NANO INITIATIVE / CENTER FOR INTEGRATED SCIENCE AND ENGINEERING

If your wafer has a flat, make sure to mount your wafer that the flat is between the two screws (see picture).

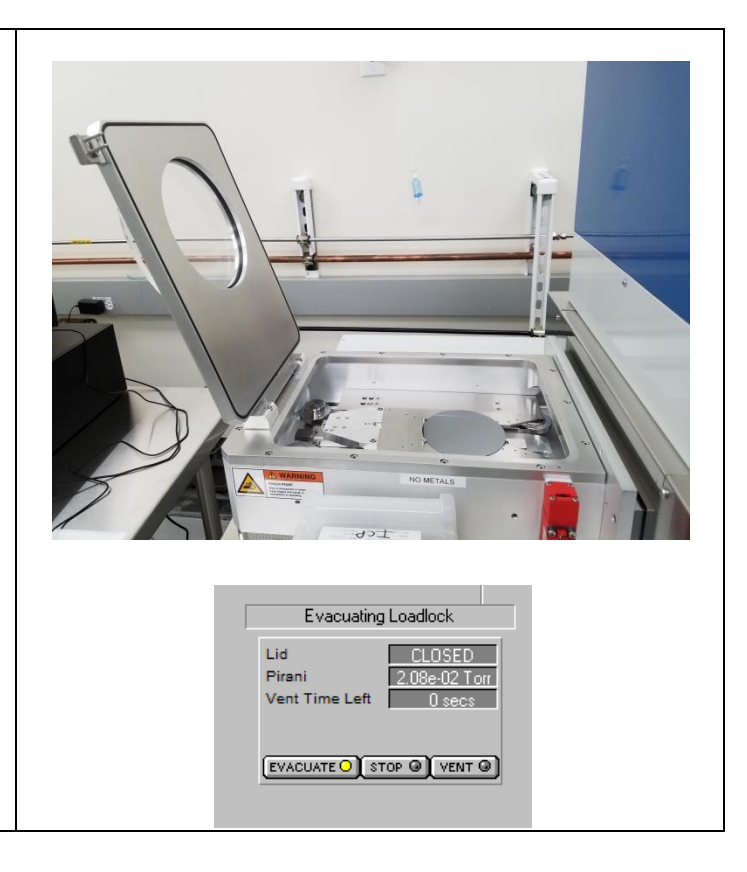

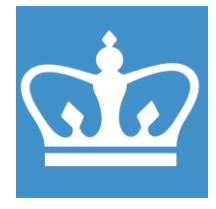

IN THE CITY OF NEW YORK COLUMBIA NANO INITIATIVE / CENTER FOR INTEGRATED SCIENCE AND ENGINEERING

#### 6. DEFINE PROCESS

Select your recipe and load. Edit operating parameters as necessary by right-clicking on the recipe step and changing parameter values as required, select ok to finish editing a step. You cannot save a recipe in Users level.

Contact staff if you want to save your recipe.

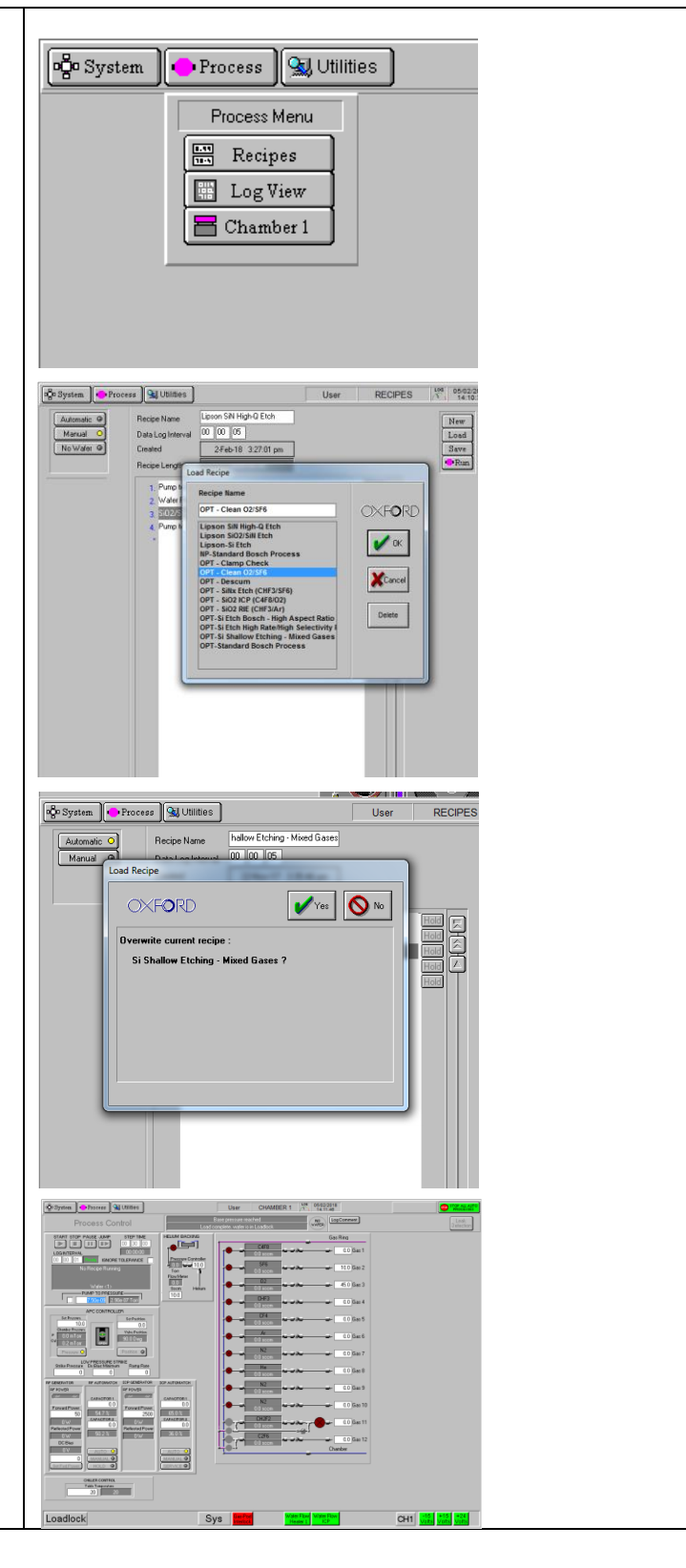

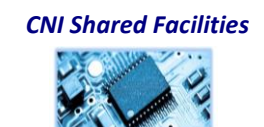

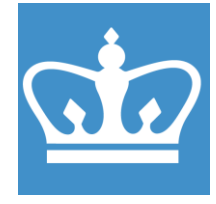

IN THE CITY OF NEW YORK COLUMBIA NANO INITIATIVE / CENTER FOR INTEGRATED SCIENCE AND ENGINEERING

| 7.  | RUN PROCESS                  |                                               |  |  |
|-----|------------------------------|-----------------------------------------------|--|--|
|     | Select 'Run' to initiate the |                                               |  |  |
|     | process. The tool will       |                                               |  |  |
|     | automatically pump down      |                                               |  |  |
|     | and run the process.         |                                               |  |  |
|     | Accept the yellow alert      |                                               |  |  |
|     | that appears when the        |                                               |  |  |
|     | process is completed.        |                                               |  |  |
| 8.  | VENT THE SYSTEM              |                                               |  |  |
|     | On the pumping page click    | Stopped Pumping/Venting                       |  |  |
|     | 'stop' and then 'vent' the   | Pirani 2.18e-02 Torr<br>Vent Time Left 0 secs |  |  |
|     | loadlock.                    |                                               |  |  |
|     |                              |                                               |  |  |
| 9.  | RETRIEVE SAMPLE              |                                               |  |  |
|     | When the loadlock is fully   |                                               |  |  |
|     | vented, open the chamber     |                                               |  |  |
|     | and retrieve your            |                                               |  |  |
|     | sample/wafer.                |                                               |  |  |
|     | Before pumping down          |                                               |  |  |
|     | don't forget to leave a      |                                               |  |  |
|     | carrier wafer in the         |                                               |  |  |
|     | chamber. Evacuate the        |                                               |  |  |
|     | loadlock.                    |                                               |  |  |
| 10. | RUN CLEAN RECIEPE            |                                               |  |  |
|     | Run a clean recipe.          |                                               |  |  |
|     | To determine for how long    |                                               |  |  |
|     | you should run the recipe,   |                                               |  |  |
|     | you should watch the         |                                               |  |  |
|     | plasma color changes to      |                                               |  |  |
|     | CNI Shared Facilities        |                                               |  |  |

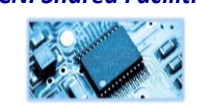

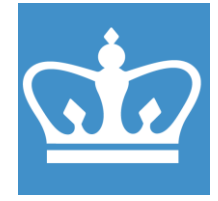

IN THE CITY OF NEW YORK COLUMBIA NANO INITIATIVE / CENTER FOR INTEGRATED SCIENCE AND ENGINEERING

|     | pink. For SiO2 etch you       |                                                                                                    |
|-----|-------------------------------|----------------------------------------------------------------------------------------------------|
|     | should run the clean in a     |                                                                                                    |
|     | ratio of 1:1 (for example 3   |                                                                                                    |
|     | min etch – 3 min clean) For   |                                                                                                    |
|     | Si etch 2:1 (20 min etch-     |                                                                                                    |
|     | 10min clean).                 |                                                                                                    |
| 11. | RETURN TO NORMAL              |                                                                                                    |
|     | Leave the tool as you         |                                                                                                    |
|     | found it. Loadlock under      |                                                                                                    |
|     | vacuum. Do not leave the      |                                                                                                    |
|     | tool before the cleaning      |                                                                                                    |
|     | recipe finished.              |                                                                                                    |
|     | Always leave a carrier        |                                                                                                    |
|     | wafer inside the loadlock.    |                                                                                                    |
|     | Cleanup the area, do not      |                                                                                                    |
|     | leave swabs or dirty wipes    |                                                                                                    |
|     | next to the tool.             |                                                                                                    |
| 12. | BADGER LOGOUT: Don't          | CNI (np2496@columbia.edu) Badger Window Equipment Actions Reservation Actions History Actions Eachtrace                                                                                                    |
|     | forget to disable the tool in | CNI Disable Ce LPCVD CTR-125                                                                                                    |
|     | badger after you're done.     | Report Problem     Inter Coaler     Make Comment     J-based Cobra III-V (jv2534@columbia.c     Qualify User                                                                                                    |
|     |                               | Browse Manual         F-based Cobra300         (ss4554@columbia           Image: Columbia Columbia |
|     |                               | <ul> <li>Anatech Plasma Asher</li> <li>Anatech Plasma Etch*</li> <li>Suss MA6 Mask Aligner* (cm3592@columbia.edu)</li> </ul>                                                                                                    |
|     |                               | - 🔶 Suss MA6 DUV Mask Aligner<br>- 🚸 Heidelberg (3 um) Laser Writer*                                                                                                    |
|     |                               | - I I I I I I I I I I I I I I I I I I I                                                                                                    |
|     |                               | -      NovaNano SEM     -      Wyko NT9100 Optical Profiler*                                                                                                    |
|     |                               | -                                                                                                    |
|     |                               | CLA station     CLA station     CLA station     CLA station                                                                                                    |

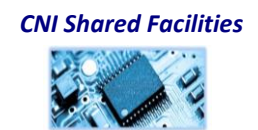